150352-02

#### NP-BBRP

PPPoEマルチセッションを設定する

本製品ではファームウェアのバージョン1.05より、PPPoEマルチセッション接 続に対応しております。

本設定により、NTT東日本・西日本が運営しております「フレッツ・スクウェ ア」が、メインのインターネット接続と切り替えることなく、本製品に接続し たすべてのパソコンから、お楽しみいただけます。

# PPPoEマルチセッション接続の場合

[プロバイダとの接続⇒メインセッション1]、[フレッツ・スクウェア⇒ セッション2]と設定する場合の例です。

# 1.メインセッション(プロバイダの接続)を設定します。

/ [WAN側設定]をクリックし、 [PPPoE認証接続]を選択します。

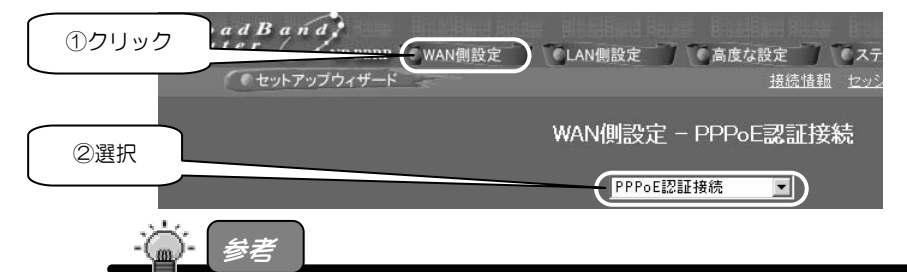

WAN 側とは、ADSL/FTTH/CATV のプロバイダ側のことです。

**2** [メインセッション]の[1]にチェックをつけます。

PPPoE認証情報 チェック 接続アカウント メインセッション: 🌘 1 🌒 2 🔍 3

3 プロバイダから案内されている資料をもとに、設定をしてください。 特に指定がない個所は空欄(または初期値)のまま変更する必要はあり ません。各項目の内容については、NP-BBRP取扱説明書の53ページをご覧 ください。 **4** 設定したら、画面下の [設定] ボタンをクリックします。

「再起動しています」と表示され、本製品が再起動します。 その後、自動的にトップページに戻ります。

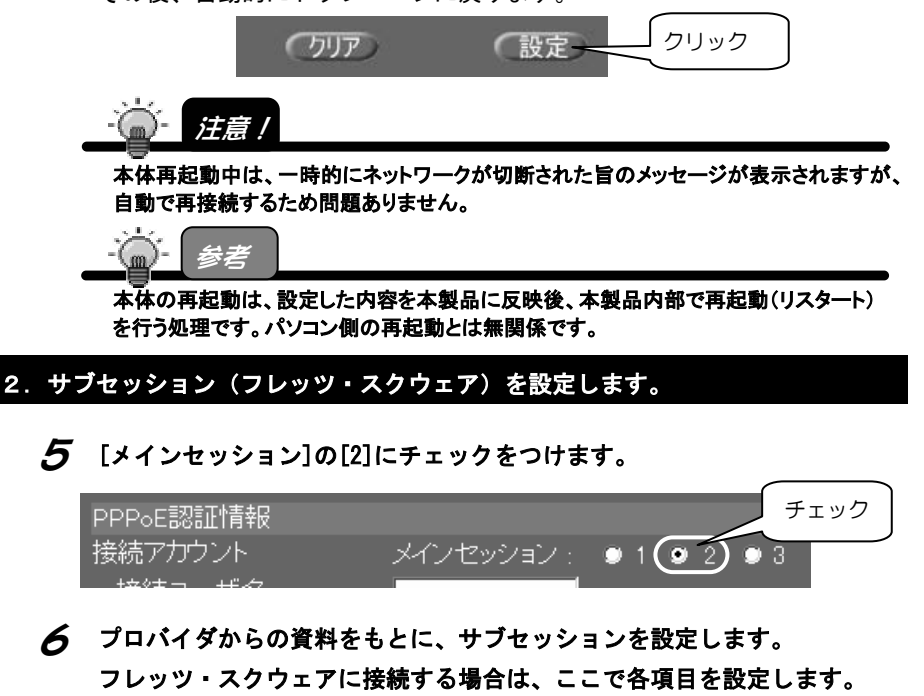

| 接続ユーザ名   | guest@flets |
|----------|-------------|
| 接続バスワード  | ***         |
| バスワード再入力 | жжжж        |

| ▼「フレッツ・スクウェア」利用時に入力が必要な項目 |                            |  |
|---------------------------|----------------------------|--|
|                           | 〈NTT東日本でフレッツ・スクウェアを利用する場合〉 |  |
| 接続ユーザ名                    | 「guest@flets」              |  |
|                           | 〈NTT西日本でフレッツ・スクウェアを利用する場合〉 |  |
|                           | 「flets@flets」              |  |
|                           | 〈NTT東日本でフレッツ・スクウェアを利用する場合〉 |  |
| 接続パスワード                   | パスワード「guest」               |  |
|                           | 〈NTT西日本でフレッツ・スクウェアを利用する場合〉 |  |
|                           | パスワード「flets」               |  |
|                           | (すでに入力済みの Ѳ を削除して入力します。)   |  |
| パスワード再入力                  | 再度パスワードを入力してください。          |  |
|                           | セキュリティのため、入力文字は"*"で表示されます。 |  |

2

**7** 設定したら、画面下の [設定] ボタンをクリックします。

「再起動しています」と表示され、本製品が再起動します。 その後、自動的にトップページに戻ります。

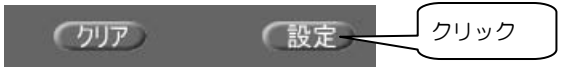

#### 3. PPPoEマルチセッションの設定をします。

●最後にPPPoEマルチセッションの設定をします。

[メインセッション]の[1]にチェックをつけます。
メインセッションとして設定した内容が表示されます。

| PPPoE認証情報 |                       | チェック |
|-----------|-----------------------|------|
| 接続アカウント   | メインセッション : 💿 1) 🔍 2 🔹 | 3    |
|           |                       |      |

#### **ዏ** 次の設定を行います。

①[PPPoEマルチセッション]にチェックをつけます。

②[サブセッション]の[2]にチェックをつけます。

- ③[宛先アドレス]に「.flets/」と入力します。 サブセッションに振り分ける際の条件となるドメイン名の一部を指定します。 ドメイン名が、ここで指定したアドレスで終わる場合に、サブセッションで 接続されます。
- ※この設定により、NTT東日本・西日本運営の[フレッツ・スクウェア]が、メイン のインターネット接続と切り替えることなく、本製品に接続したすべてのパソ コンから、お楽しみいただけます。

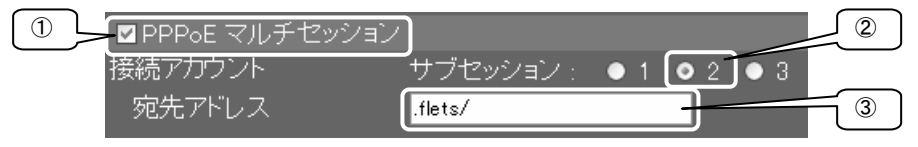

// 設定したら、画面下の [設定] ボタンをクリックします。 「再起動しています」と表示され、本製品が再起動します。 その後、自動的にトップページに戻ります。

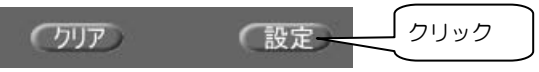

З

## // 本製品の再起動後、[ステータス]→[接続情報]をクリックします。

メインセッションの通信を確認します。

※サブセッションの接続は確認できません。

|    | 接続情報                                                                                                    |                                                                                                    |  |
|----|----------------------------------------------------------------------------------------------------|----------------------------------------------------------------------------------------------------|--|
| 確認 | PPPoE 接続<br>PPPoE 接続時間<br>IPアドレス<br>サブネットマスク<br>デフォルトゲートウェイ<br>DNS(ネーム)サーバ プライマリ<br>DNS(ネーム)サーバ セカンダリ<br>ドメイン名<br>MACアドレス<br>接続状態 | Enable<br>00.00.30<br>202.xxxxxxx<br>255.255.255.0<br>202.xxxxxxxx<br>202.xxxxxxxx<br>00-A0-B0-41-00-01<br>Connect successfully |  |
|    | 開放/切断                                                                                                    | f 取得/接続                                                                                                    |  |

## ●[PPPoE接続時間]に時間が表示されている場合

接続が完了し、インターネットに接続できる状態です。 フレッツ・スクウェアに接続する場合は、「http://www.flets/」を、 Webブラウザから開くことで、お楽しみいただけます。

## これで設定は完了です。インターネットをお楽しみください。

他のパソコンを本製品のLANポート(1~4)に接続してご使用ください。

4台以上のパソコンを接続する場合は、ハブをご用意ください。

### |●[PPPoE接続時間]に[(Not Connected)]と表示されている場合

[解放/切断]ボタンをクリックし、[取得/接続]ボタンをクリックしてみてください。

それでも[(Not Connected)]と表示されている場合は、プロバイダとの接続が 切れている、もしくは正常に接続できていない状態です。設定が正しくできて いない可能性があります。再度[接続ユーザ名]や[接続パスワード]を確認 してください。

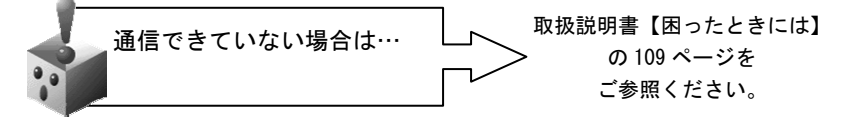